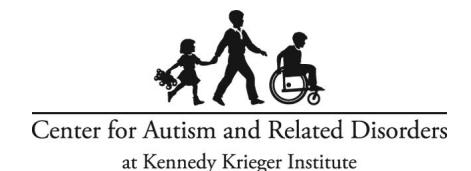

## **Slido Live Polling Instructions**

## Please read carefully:

The online platform Slido will allow webinar attendees to participate in the live webinar polling and the question and answer (Q&A segment.

If you purchased a Certificate/CEU Ticket, you are required to answer and complete all the live polls that the speaker implements during the webinar. Answering the Slido live polls is a requirement to achieve Active Attendee Status. Failure to answer the polls and achieve Active Attendee Status will affect CEU and/or certificate awards.

If you are a parent, family member, or community member, you are not required to participate in the Slido polls, but are strongly encouraged to do so.

**Step #1:** On your smartphone, laptop, computer, or tablet, go to <u>www.Slido.com</u>.

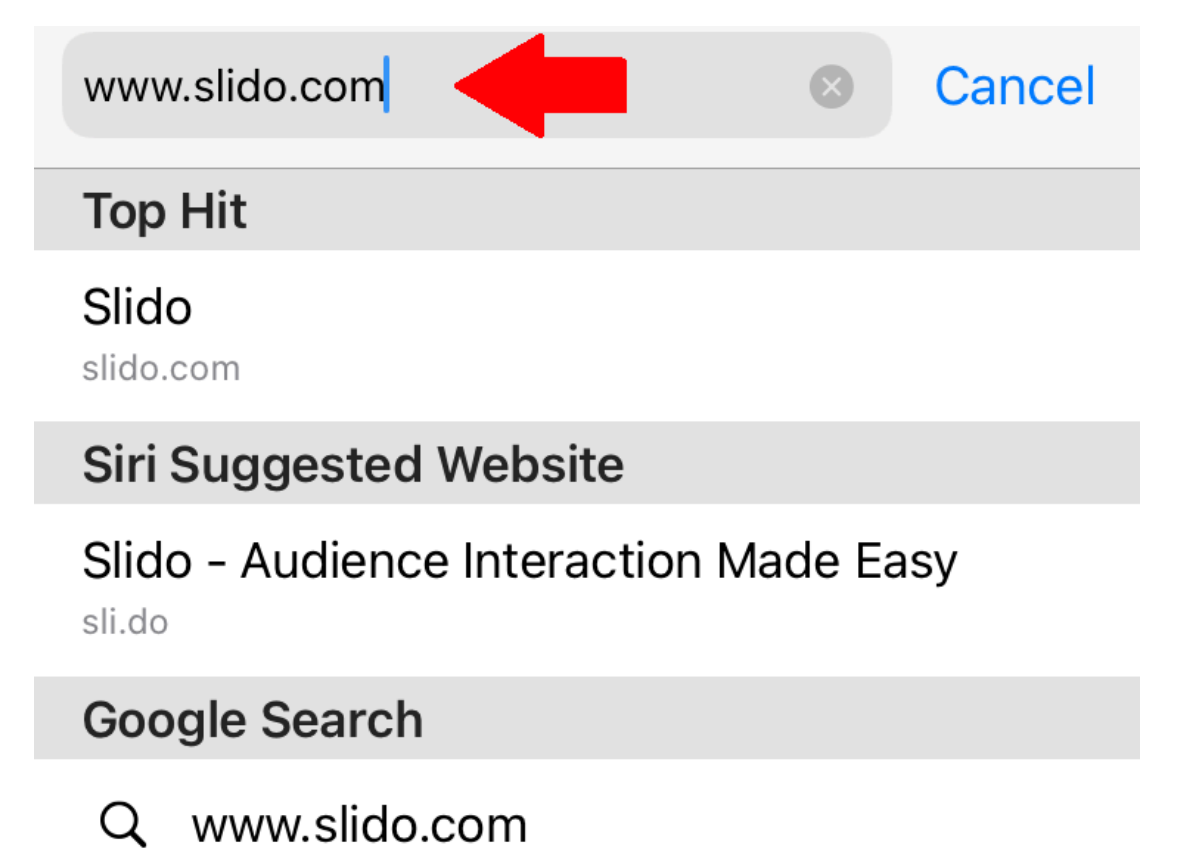

**Step #2:** Enter the event code for the webinar. This can be found in the Polling Subsection on the Webinar Online Event Page.

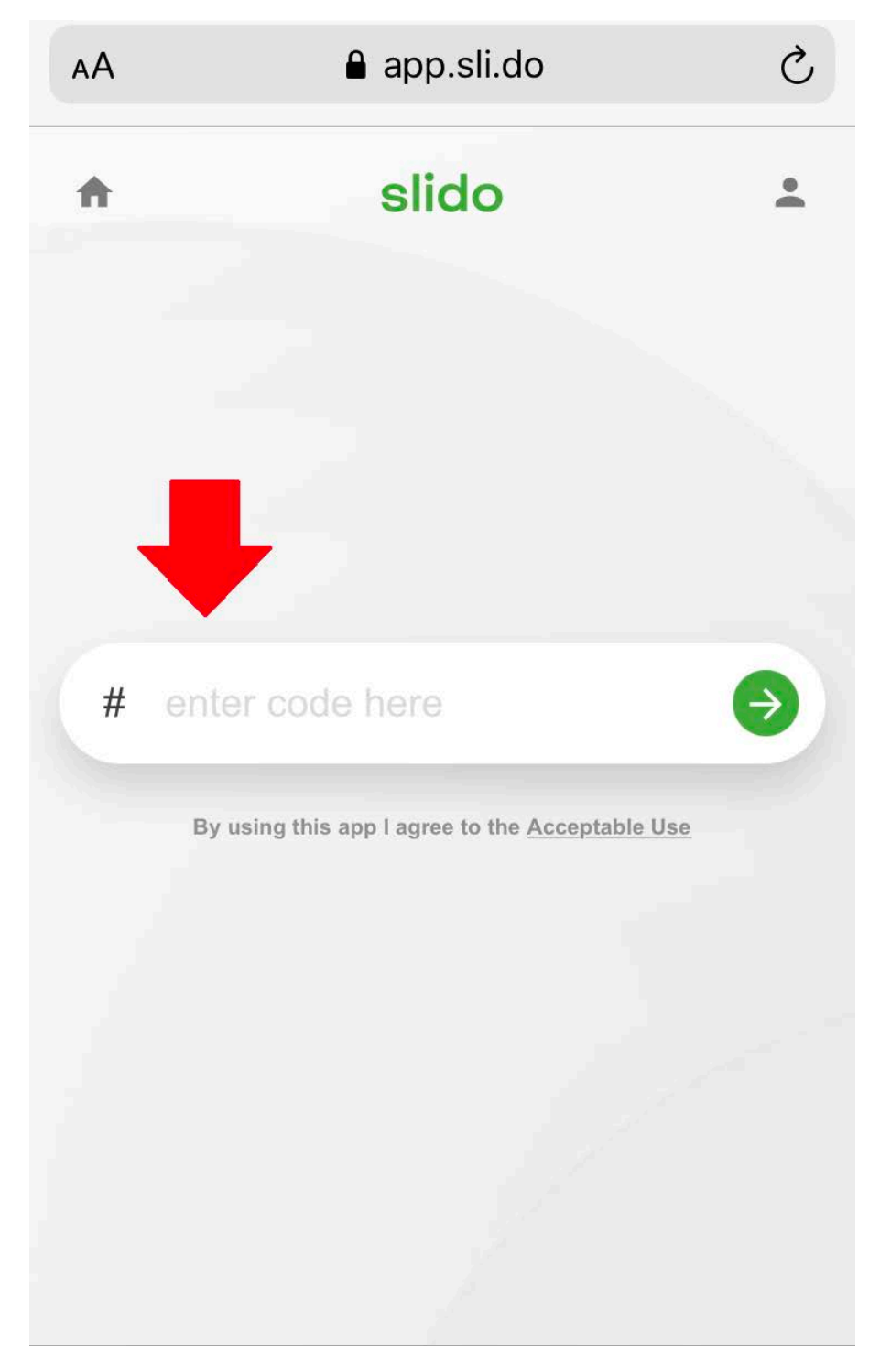

**Step #3:** Enter your full name, the email address you registered with, and check the Slido agreement box. Then, click "Join Event."

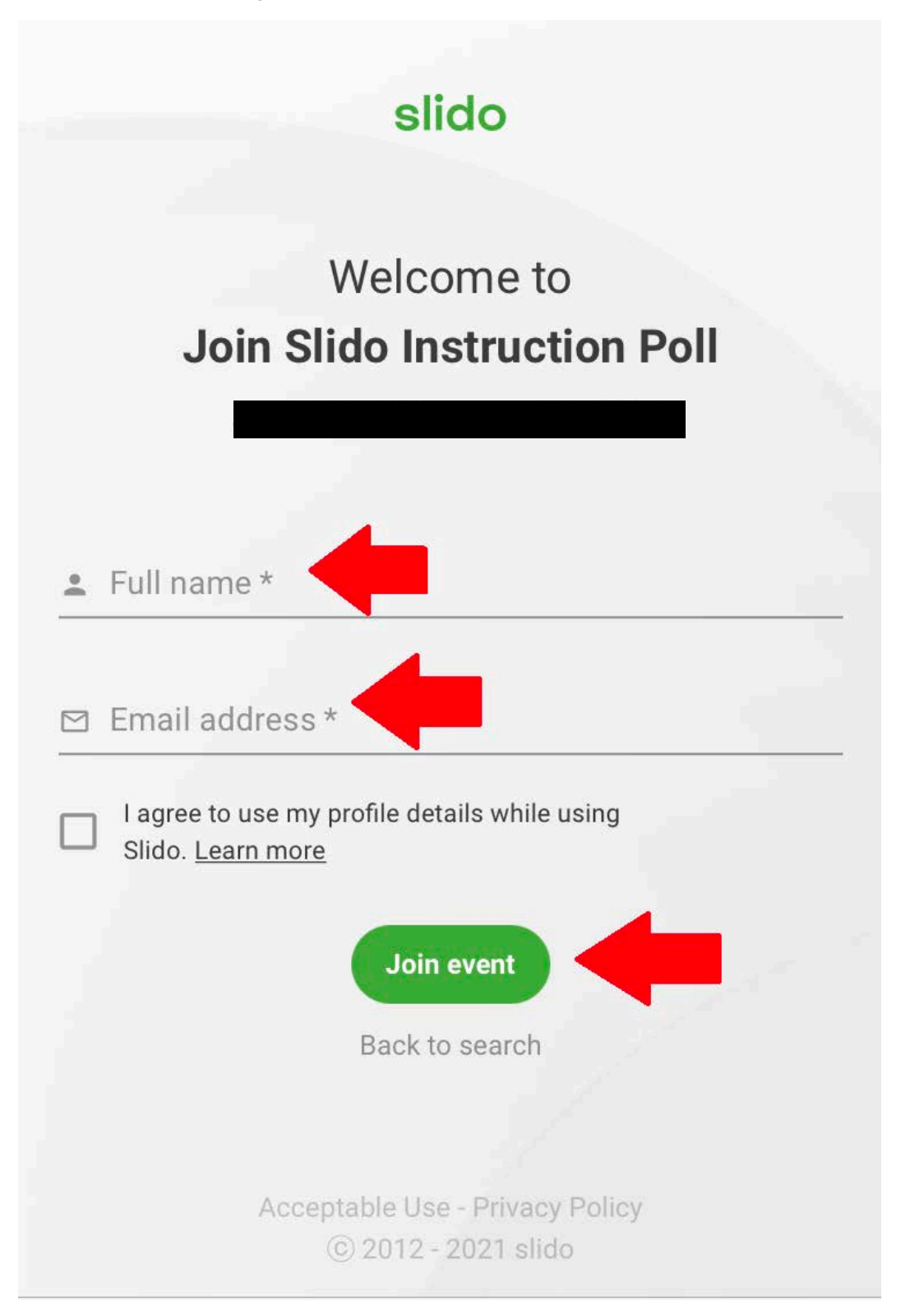

**Step 4:** You will see two sections: Q&A and Polls. You will click "Polls" to submit your poll answers during the first portion of the training. During the second portion of the training, you will submit questions by clicking on "Q&A" in Slido. All questions are moderated by the event facilitator. *Please do not answer the polls before they appear in the presentation or submit questions prior to the start of the Q&A segment. Answers submitted in advance will be removed.* 

|                 | Join Slido Instruction Poll       |  |
|-----------------|-----------------------------------|--|
|                 | 🛱 Q&A 📃 🗾 III Polls               |  |
| Ask the speaker |                                   |  |
| Ľ               | Type your question                |  |
|                 | ?                                 |  |
|                 | There are no questions asked yet. |  |
|                 | Ask the first one!                |  |
|                 | slido                             |  |